# vetorian

# MANUAL DO USUÁRIO

# CADASTRO DE MOTORISTA

(Plataforma Vetorian)

www.vetorian.com

Av. Bento do Sacramento – 368 Vila Lavínia Mogi das Cruzes – SP contato@vetorian.com Vetorian, assim como a identidade corporativa e de produtos aqui usada, são marcas comerciais registradas do Grupo Engeline e não podem ser usadas sem permissão prévia.

O produto descrito neste manual pode incluir software protegido por direitos autorais e possíveis licenciadores. Os clientes não devem, em qualquer forma, reproduzir, distribuir, modificar, descompilar, desmontar, descriptografar, extrair, realizar engenharia reversa, alugar, ceder ou sublicenciar o software ou hardware, salvo casos que essas restrições sejam proibidas pelas leis aplicáveis ou tais ações sejam aprovadas pelos respectivos detentores dos direitos.

#### Vetorian - VETORIAN GEOLOCALIZACAO E AUTOMACAO LTDA

Outubro de 2024

# ÍNDICE

| 1. A | CESSO À PLATAFORMA             | . 3 |
|------|--------------------------------|-----|
| 2.   | ENCONTRANDO A TELA DE CADASTRO | 4   |
| 3.   | CADASTRANDO O MOTORISTA        | 4   |
| 4.   | PÓS CADASTRO                   | 4   |

## 1. ACESSO À PLATAFORMA

Para acesso da plataforma é necessário acessar o nosso website, e clicar em 'Plataforma'

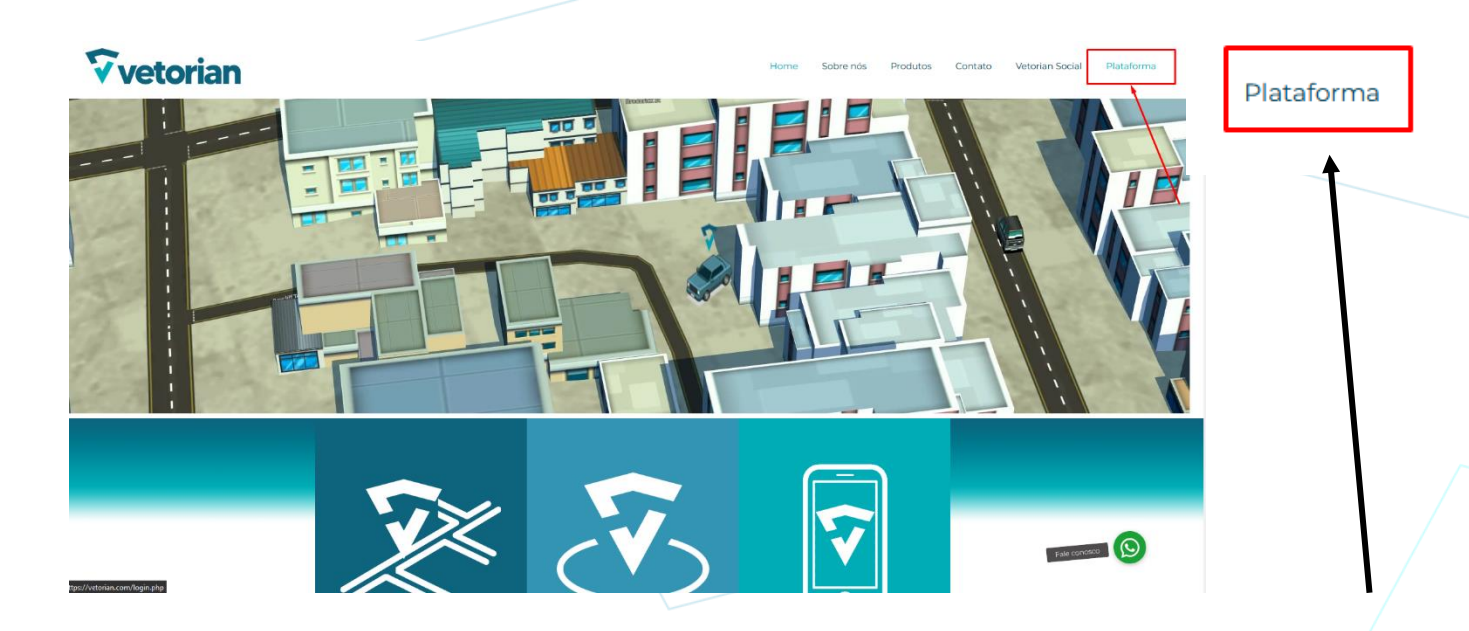

E usar as credenciais de acesso na tela de login a seguir:

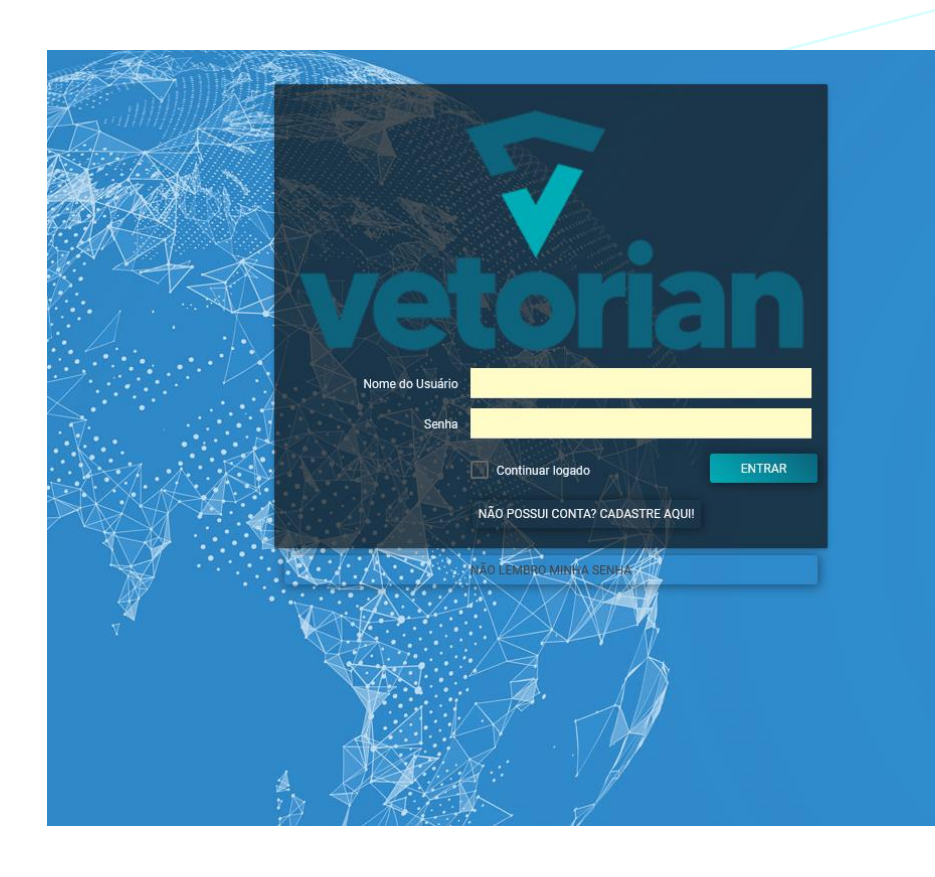

#### 2. ENCONTRANDO A TELA DE CADASTRO

Na lateral esquerda da tela da plataforma, temos a sidebar com as funcionalidades do sistema.

Para efetuar o cadastro do motorista é necessário clicar em 'Cadastro' e depois em 'Motorista' para acessar a tela de cadastro.

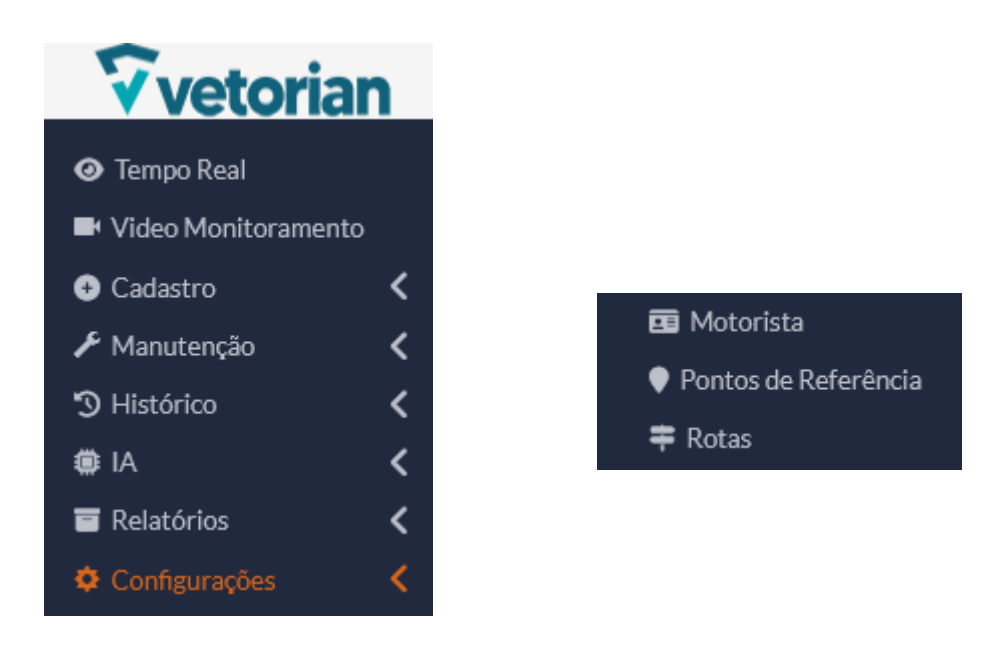

#### 3. CADASTRANDO O MOTORISTA

Na tela de cadastro de motorista, lista todos os motoristas cadastrados, dando a opção de editar o motorista existente e criar novos.

Ao clicar em "Novo Cartão" irá abrir a tela de cadastro de motorista, para preencher os seguintes dados:

| Dados Obrigatórios                  |                   |                     |          |  |  |  |  |  |  |
|-------------------------------------|-------------------|---------------------|----------|--|--|--|--|--|--|
| Código do Cartão *                  |                   | Motorista •         |          |  |  |  |  |  |  |
| Código fornecido no verso do cartão |                   |                     |          |  |  |  |  |  |  |
| Dados Complementares                |                   |                     |          |  |  |  |  |  |  |
| Matrícula                           | CPF               |                     | RG       |  |  |  |  |  |  |
|                                     |                   |                     |          |  |  |  |  |  |  |
| CNH                                 | Vencimento da CNH |                     | Telefone |  |  |  |  |  |  |
|                                     | v v               | <ul><li>₩</li></ul> |          |  |  |  |  |  |  |

### 4. PÓS CADASTRO

Após o cadastro do motorista, sempre que ele passar o cartão identificado no cadastro, vai aparecer como condutor no grid como mostra na imagem a seguir:

| Placa     | <u>Ignição↑</u> Endereço                                                                      | Condutor                                                                                                    |
|-----------|-----------------------------------------------------------------------------------------------|----------------------------------------------------------------------------------------------------|
| FTV4A59   | U R Eugenio De Freitas, 236 ao 478 - Vila Guilherme, Sao Paulo - SP, 02060000, Bra Mais       |                                                                                                    |
| 2 ENZ2E33 | 🔱 Largo Marilisa, 1 ao ó1 - Vila Guilherme, Sao Paulo - SP, 02060065, Brasil                  | le de la companya de la companya de la companya de la companya de la companya de la companya de la companya de |
| 6 ENZ1B49 | U Av Magalhaes De Castro, 1578 ao 1712 - Cidade Jardim, Sao Paulo - SP, 05676120, <u>Mais</u> | RAPHAEL                                                                                                    |

\*ATENÇÃO: Caso não esteja aparecendo a coluna de condutor no tempo real, seguir o seguinte processo para habilitar a visualização:

| AAssociar Rota X Desassociar Rota Associar Destino |                                                                                                    |          |      | Exibindo 1 ao 26 de 26 <mark>60 ×</mark> 🗄            | - |
|----------------------------------------------------|----------------------------------------------------------------------------------------------------|----------|------|-------------------------------------------------------|---|
| Equilemente Placa<br>B07359355 FTV4A59             | Naricela 1: Endersco:<br>( <sup>1</sup> ) R. Eugenio De Freitas, 23d ao 478 - Vila Guilherme, Sao Paulo - 59,02030000, Bra <u>Maio…</u> | Condutor | Rota | <u>Ponto Próximo</u><br>0.00 km de POTENZA ENGENHARIA |   |
| 807559562 ENZ2E33                                  |                                                                                                    |          |      |                                                       |   |
| 807559745 ENZ1849                                  | Av Magalhaes De Castro, 1578 ao 1712 - Cidade Jardim, Sao Paulo - SP, 05676120, Maláce                                                  | RAPHAEL  |      | 11.65 km de POTENZA ENGENHARIA                        |   |
| 807559819 GCS9D47                                  |                                                                                                    |          |      |                                                       |   |
| 807572594 ENZ2H52                                  | (1) R Armando Ramos Filho, 252 ao 330 - Moinho Velho, Sao Paulo - SP, 02929100, Bras Mais                                               |          |      | 10.76 km de POTENZA ENGENHARIA                        |   |
| 807572603 FOM2D08                                  |                                                                                                    |          |      |                                                       |   |

- 1. Encontrar no grid o botão de menu, pra abrir o menu da tabela
- 2. Clicar no menu(abaixo do mapa, no lado inferior direito)
- 3. Selecionar o campo 'Condutor'.

Após esse processo, a coluna do condutor deve aparecer normalmente no grid.

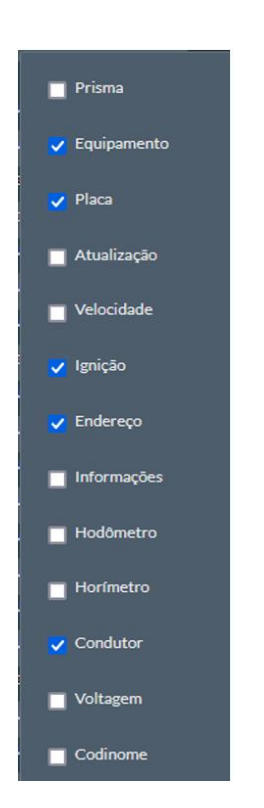

Exibindo 1 ao 26 de 26 60

onto Próximo

# Vetorian

Av. Bento do Sacramento - 368

Vila Lavínia

Mogi das Cruzes – SP

contato@vetorian.com

(11) 3504-0854